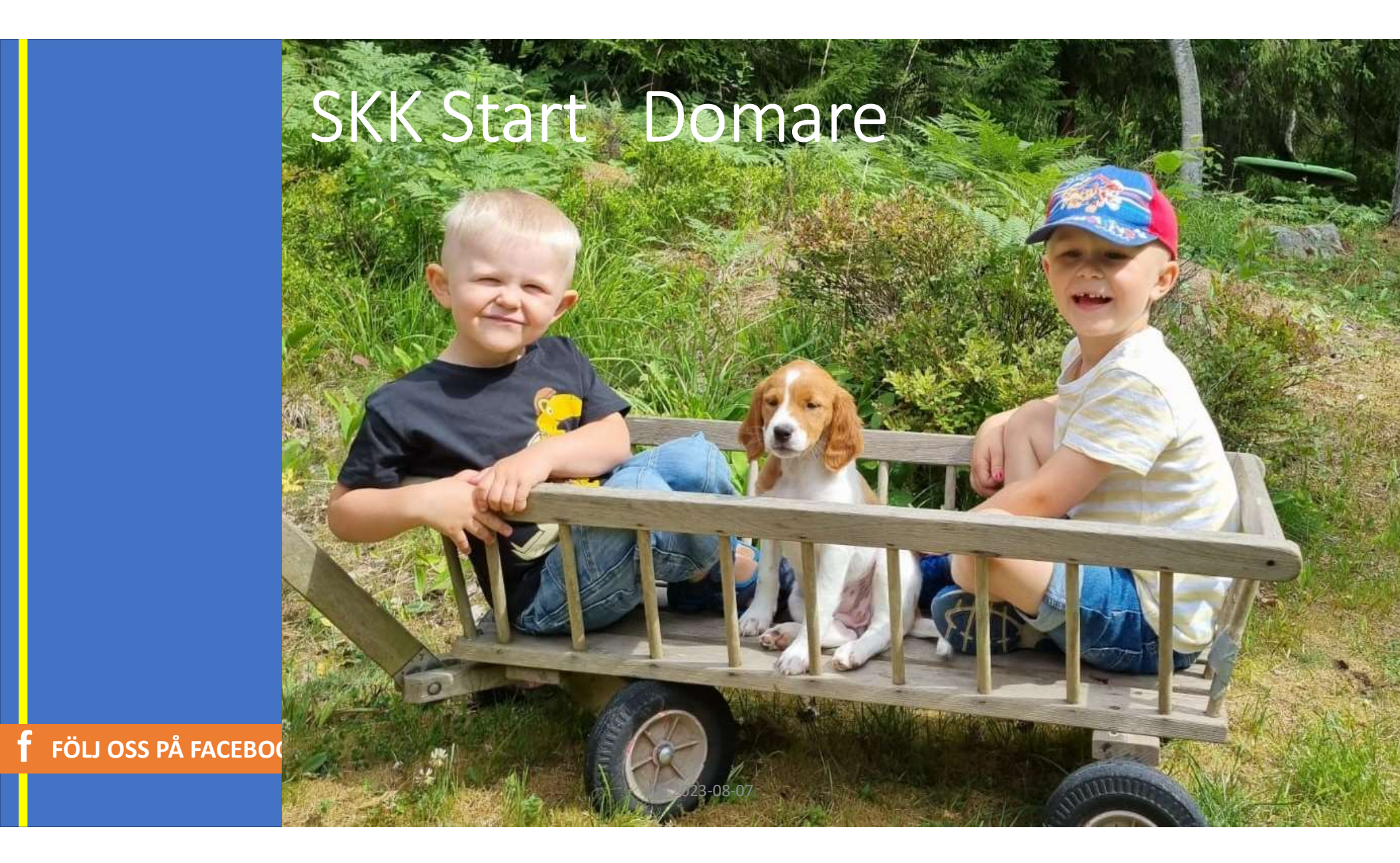

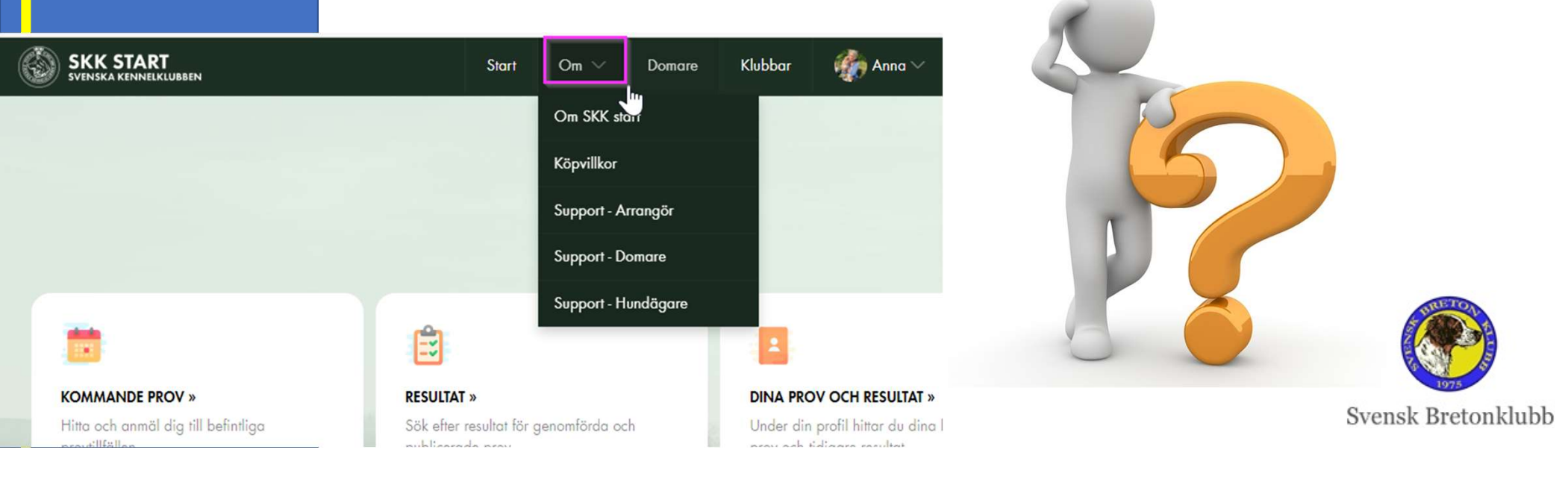

**Support First Line** 

• En ansvarig per Rasklubb

Mer Instruktioner finns HÄR

Second Line: Om den personen inte kan fixa, kontakta mig: <u>anna@ripvidet.se</u>

### Web och App

- Web
  - "Vanliga användare" som anmäler sig till Jaktprov
  - Jaktprovsansvariga & Provledare för Jaktprovs Admin
- App (Mobil eller i Datorn)
  - Domare

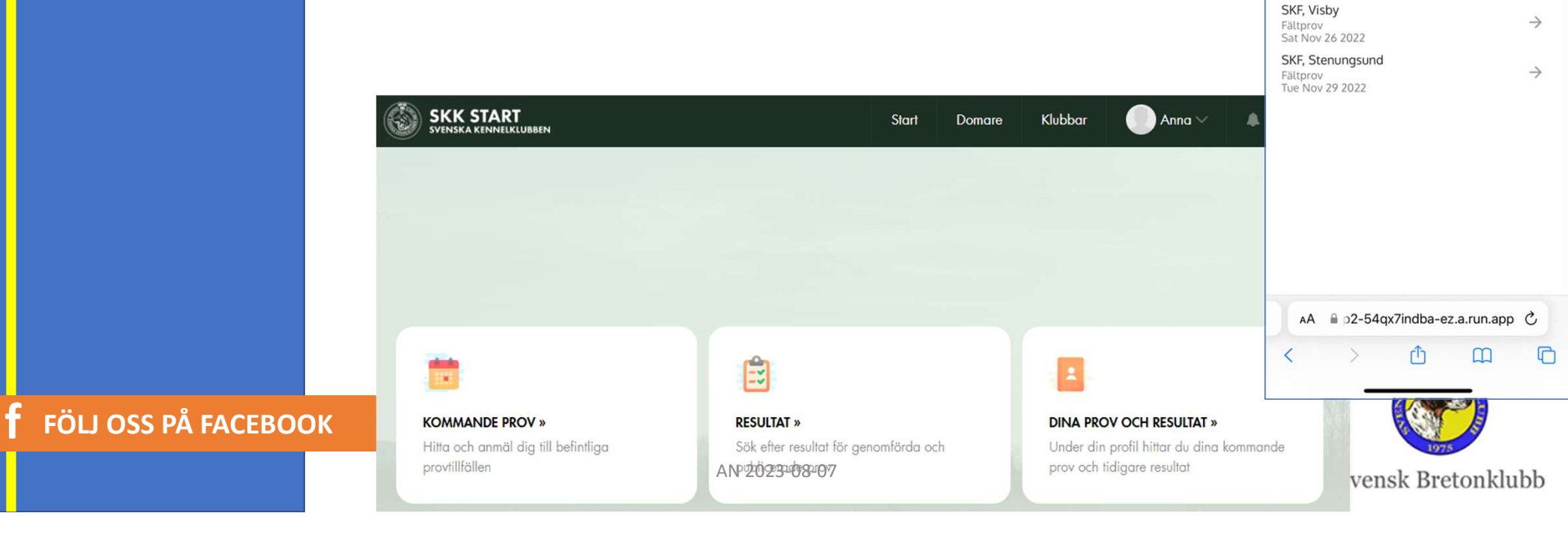

21:19

< Outlook

← C

SKF, Lofsdalen

Fältprov Sat Jan 14 2023 .... 🕆 📭

≡

Q

 $\rightarrow$ 

SKK Start

Välj event

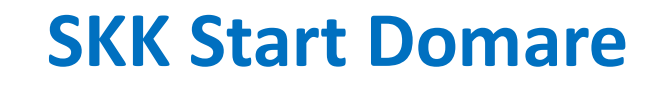

# Först måste Du Skapa ett Konto på web:en i SKK Start skkstart.se

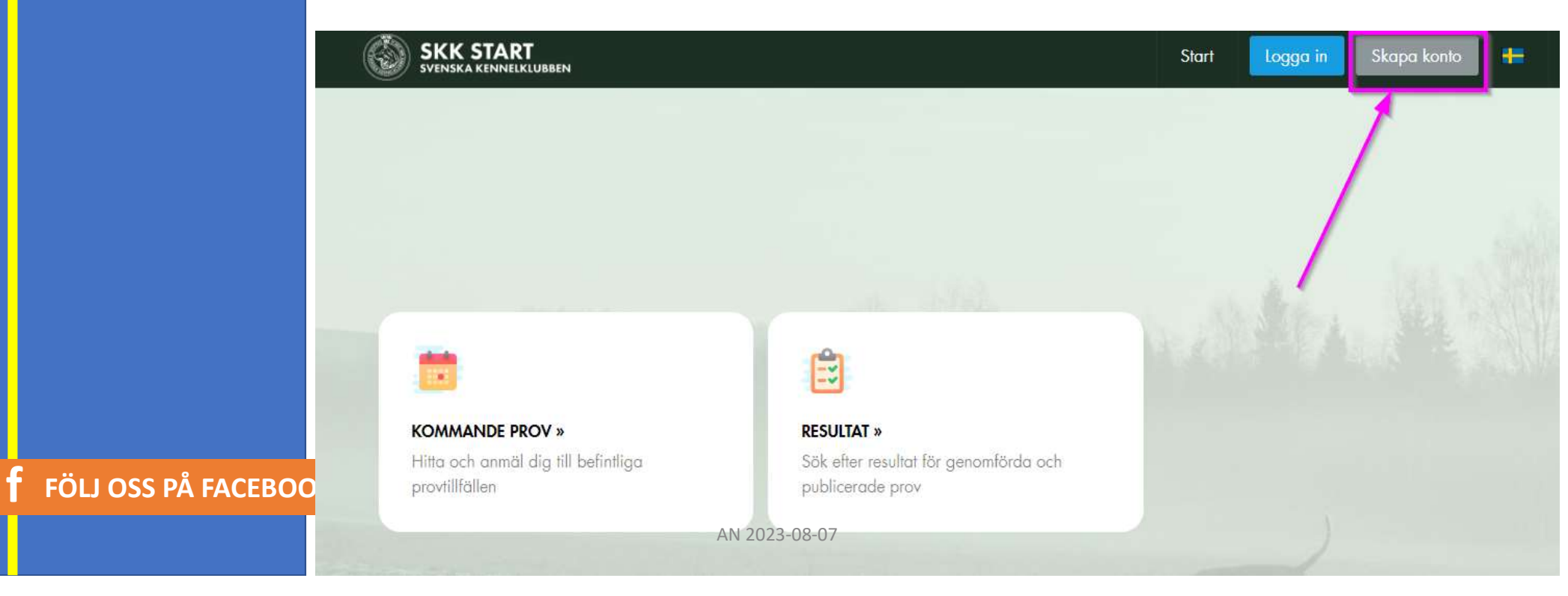

#### Logga på Domar – App:en SKK Start 🚲

- Ladda ned App:en SKK Start från AppStore eller Google Drive
- Logga på med samma användare & lösenord som på web:en
- OBS! Välj Log in to SKK Start

FÖLJ OSS PÅ FACEBOOK

 Du kan även logga på Domar-App:en på datorn via https://app.skkstart.se/ 15:34

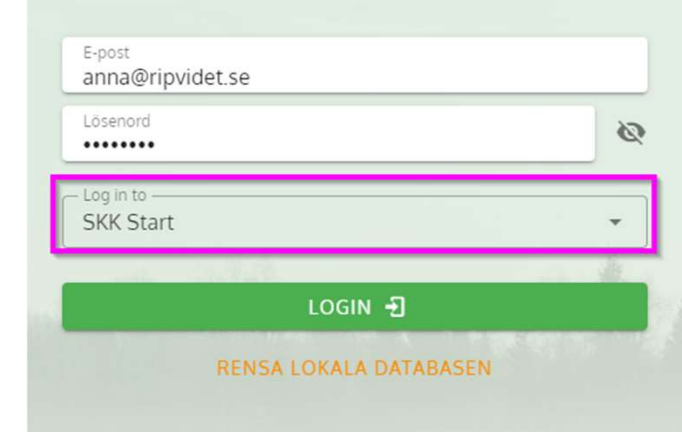

| 15:34                   |             |
|-------------------------|-------------|
| ${\mathbb Q}$ skk start | Avbryt      |
| SKK Start<br>Livsstil   | ÖPPNA       |
| Läs mer om sö           | ikresultat. |
|                         |             |

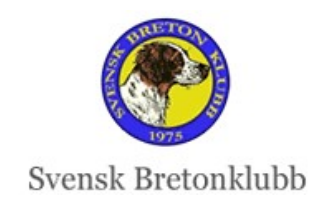

### Status på hundar

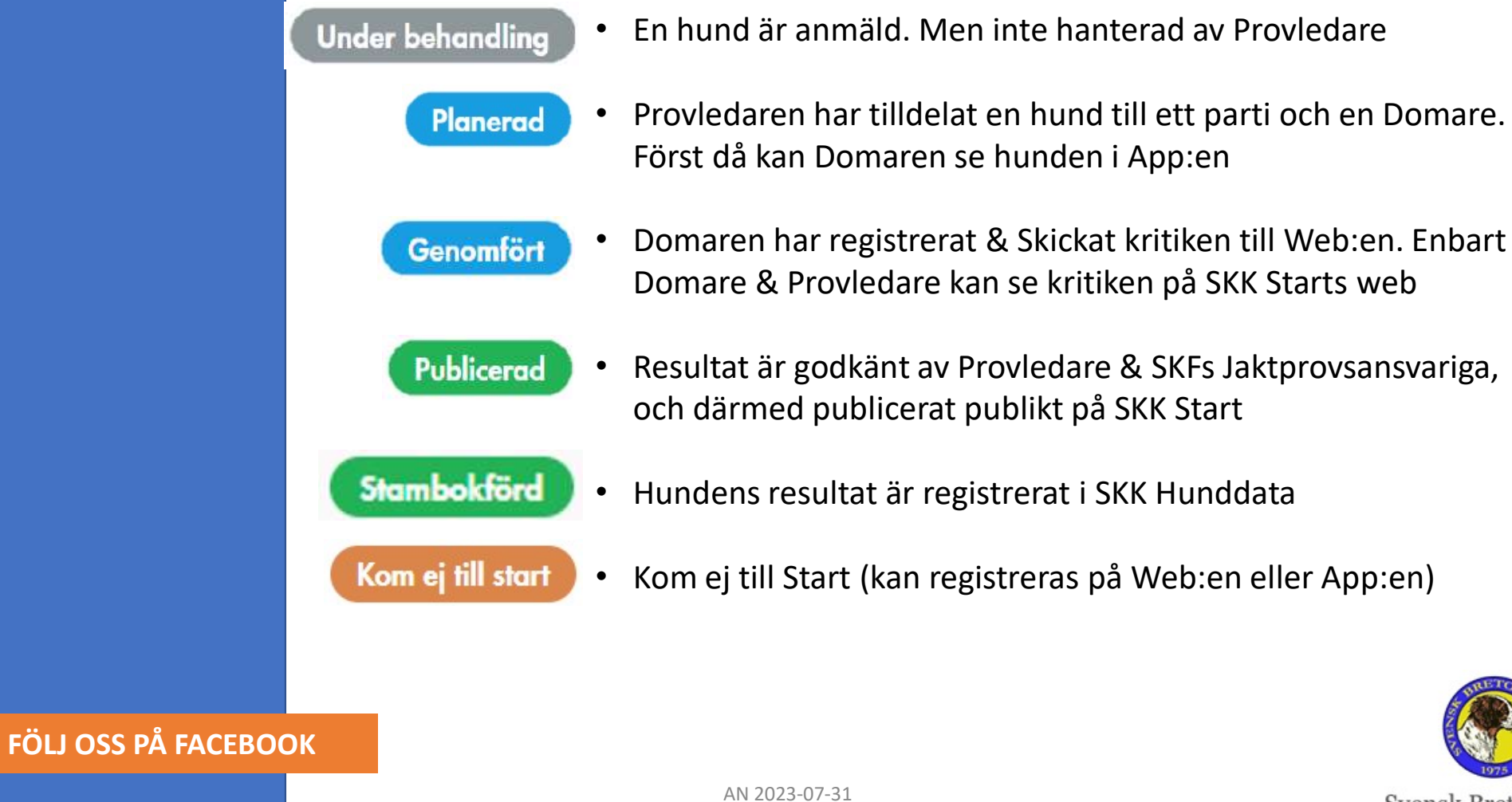

Svensk Bretonklubb

# Provdagen

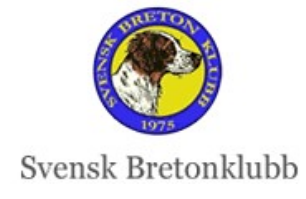

FFOLIOSS PAFRACEBOOK

#### **Registrera Domarkritik i App:en SKK Start**

- Tag för vana att ALLTID, ALLTID börja medan du säkert har internet
  - Synkronisera App:en!
- Då uppdateras alla data i Mobilen med data som finns på Web:en
- Du behöver INTE Synkronisera mellan varje hund
- App:en fungerar även Off Line

FÖLJ OSS PÅ FACEBOOK

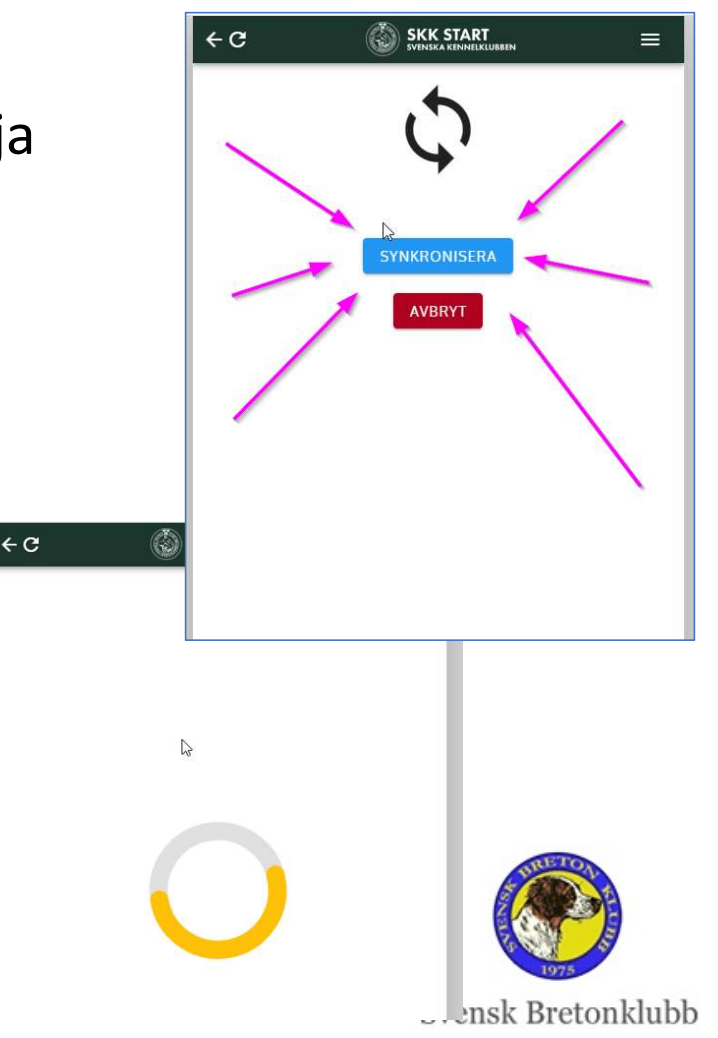

#### **Registrera Domarkritik i App:en SKK Start**

- Välj aktuellt prov
- OBS! Om du inte ser önskat prov, har du ännu inte fått några hundar tilldelade av Provledaren

| ¢℃                                                      | SKK START<br>SVENSKA KENNELKLUBBEN                         | ≡             |
|---------------------------------------------------------|------------------------------------------------------------|---------------|
|                                                         | Välj event                                                 |               |
| a                                                       |                                                            | Q             |
| SKF - Jaktprov,<br>UKL / NKL ej Bre<br>lör 14 jan. 2023 | <b>Lofsdalen</b><br>ton/Weimaraner / OKL / EKL / Fält      | $\rightarrow$ |
| SKF - Jaktprov,<br>UKL / OKL / EKL<br>lör 26 nov. 2022  | Visby<br>/ Falt                                            | $\rightarrow$ |
| SKF - Jaktprov,<br>SKL endast Breti<br>tis 29 nov. 2022 | Stenungsund<br>on / Fält                                   | $\rightarrow$ |
| SKF - Jaktprov,<br>UKL / NKL ej Bre<br>lör 11 mars 2023 | TEST Tossåsen<br>ton/Weimaraner / OKL / EKL / Nationellt / | $\rightarrow$ |

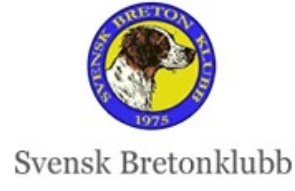

FÖLJ OSS PÅ FACEBOOK

## FÄLTPROV - Registrera Domarkritik i App:en SKK Start

- Välj aktuell hund
- 1. Klicka på Förhandskontroll ID-Kontroll av Hund är OK
- 2. Klicka på Bedömning, för att börja skriva Domarkritiken

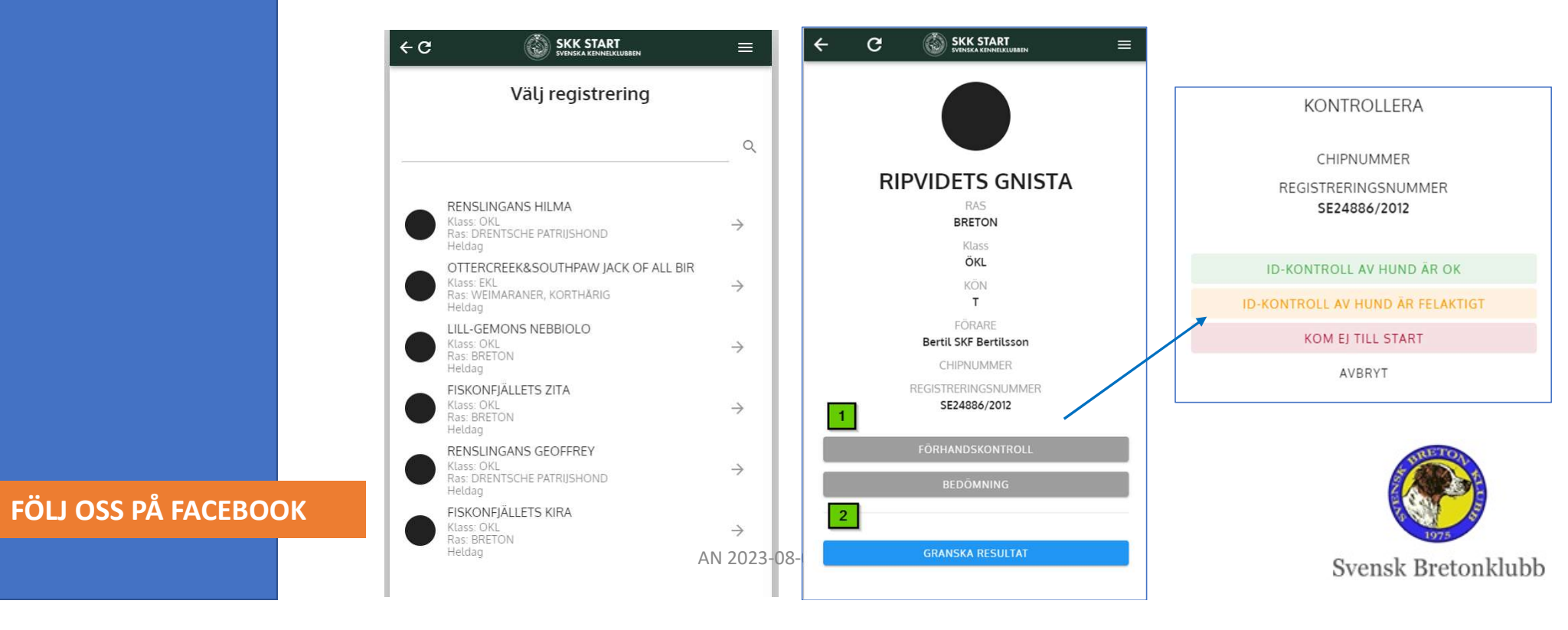

### Fyll i Domarkritiken i App:en SKK Start

- Du kan välja att Spara och fortsätta senare och ändra om du önskar - hur många gånger du vill
- Alla fält är obligatoriska
- Längst ned är den långa Domarkritik-texten
- Går att skriva eller klistra in från datorn om du önskar

|                               | Protokoll för         |
|-------------------------------|-----------------------|
|                               | FISKONFJÄLLETS ZITA   |
| Protokoll for                 | Bertil SKF Bertilsson |
| FISKONFJALLETS ZITA           | OKL                   |
| Bertil SKF Bertilsson         | 11 mars 2023 Heldag   |
| OKL                           | 0 0                   |
| 11 mars 2023 Heldag           |                       |
| ☐ Kom ei till start           | 0,                    |
|                               | O 2                   |
| Provtyp                       | O 3                   |
| Ordinarie prov                |                       |
|                               | Tilläggspris          |
| Provslag                      | нр                    |
| Nationell                     | Nei                   |
| 6 radioned                    |                       |
| Provform                      | O Ja                  |
| riovionii                     |                       |
| Fjäll                         | Domarens kommentarer  |
| laktlust                      | Kommentar             |
| Jakttost                      |                       |
| 🔘 6 - Särskild hög intensitet |                       |
| O 5 - Mycket hög intensitet   |                       |
| O 4 - God intensitet          | 3000                  |
| O 3 - Medelintensitet         | SPARA                 |
| O 2 - Låg intensitet          | AN 2023-08-07         |
| ○ 1. Mycket Låg intensitet    | SIANG                 |

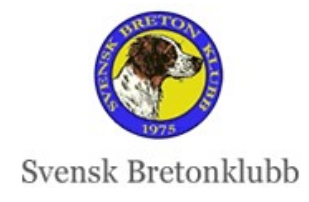

#### FÖLJ OSS PÅ FACEBOOK

## EFTERSÖKSGRENAR Fyll i Domarkritiken i App:en SKK Start på samma sätt som Fältprov

• Fungerar väldigt lika som Fältproven

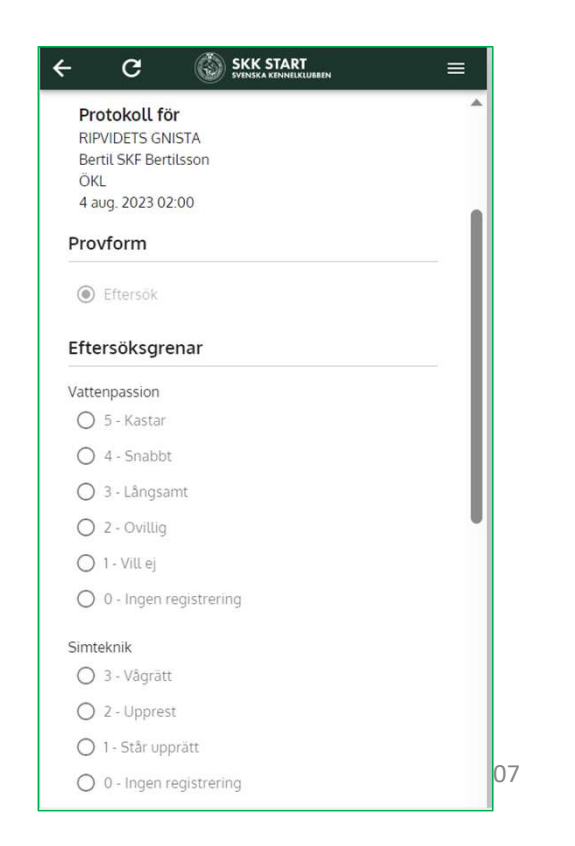

| Protokoll för<br>RIPVIDETS GNISTA<br>Bertil SKF Bertilsson<br>ÖKL |            |          |                |
|-------------------------------------------------------------------|------------|----------|----------------|
| 4 aug. 2023 02:00                                                 |            |          |                |
| O 0 - Ingen registrer                                             | ing        |          |                |
| Summering                                                         |            |          |                |
| DOMARBETYG                                                        | BI/S       | S:a      |                |
| Vatten 6                                                          | <b>–</b> 5 | 30       |                |
| Släpspår <mark>7</mark>                                           | <b>J</b> 3 | 21       |                |
|                                                                   | Total      | poäng 51 |                |
|                                                                   |            |          |                |
| Domarens komme                                                    | ntarer     |          |                |
| Kommentar                                                         |            |          |                |
|                                                                   |            |          |                |
|                                                                   |            |          |                |
|                                                                   |            | 4        | -              |
|                                                                   |            | 3000     | STORE OF STORE |
|                                                                   | SPARA      |          |                |
|                                                                   | STÄNG      |          | le Ducton klul |
|                                                                   |            | s        | k bretonklui   |

#### FÖLJ OSS PÅ FACEBOOK

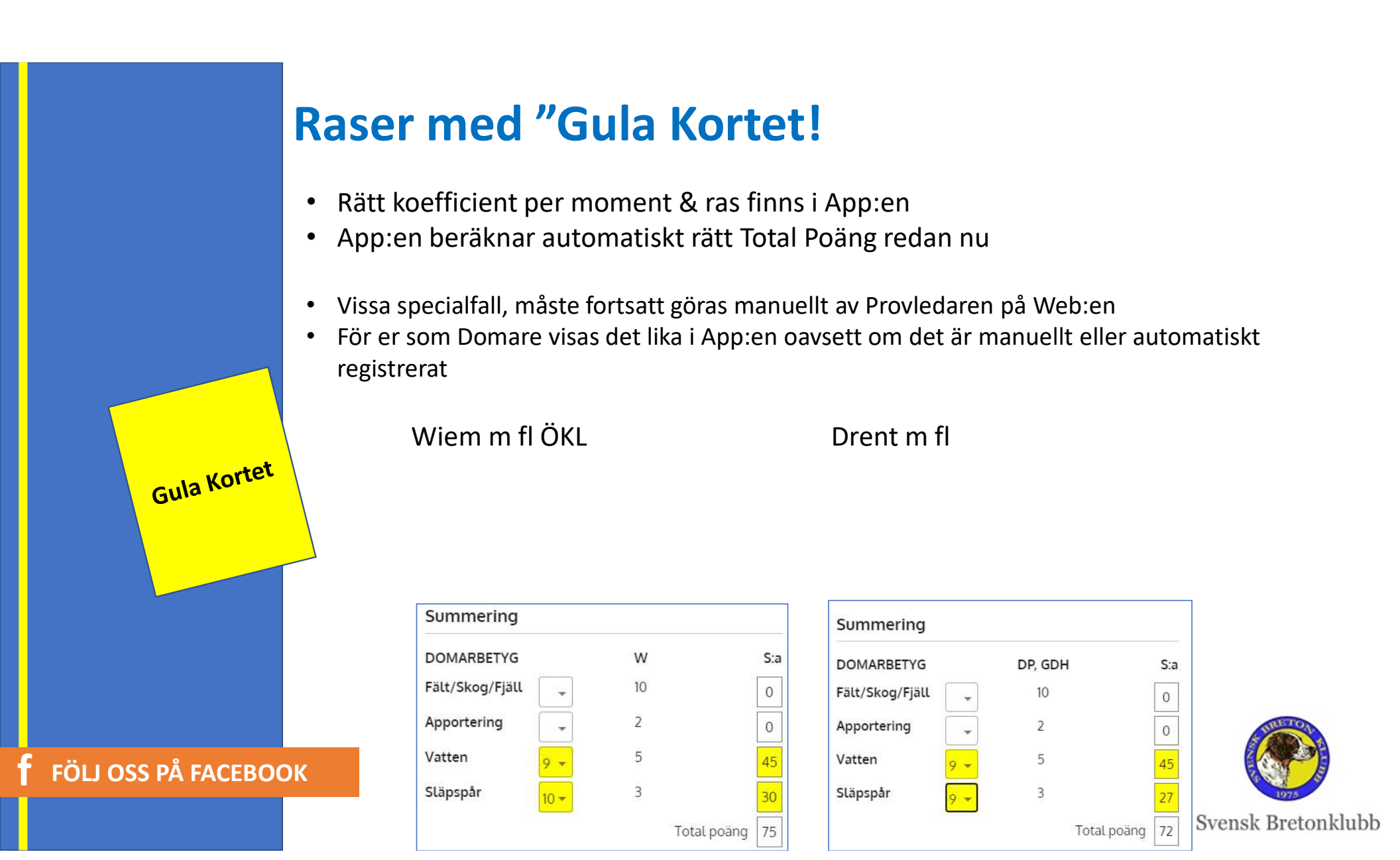

# Efter Provet

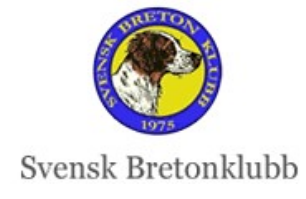

FFOLIOSS PAFRACEBOOK

#### Granska Resultat – Skicka till SKK Start Web –

- När du är klar med kritiken på en hund, klicka på Granska Resultat
- Är allting rätt, klicka på Skicka till SKK Start Web längst ned på sidan
- OBS! Det funkar bara att Skicka, om båda fälten är GRÖNA
- Först när du Skickat, visas Domarkritiken på Web:en för Domare & Provledare
- Hunden får Status Genomförd

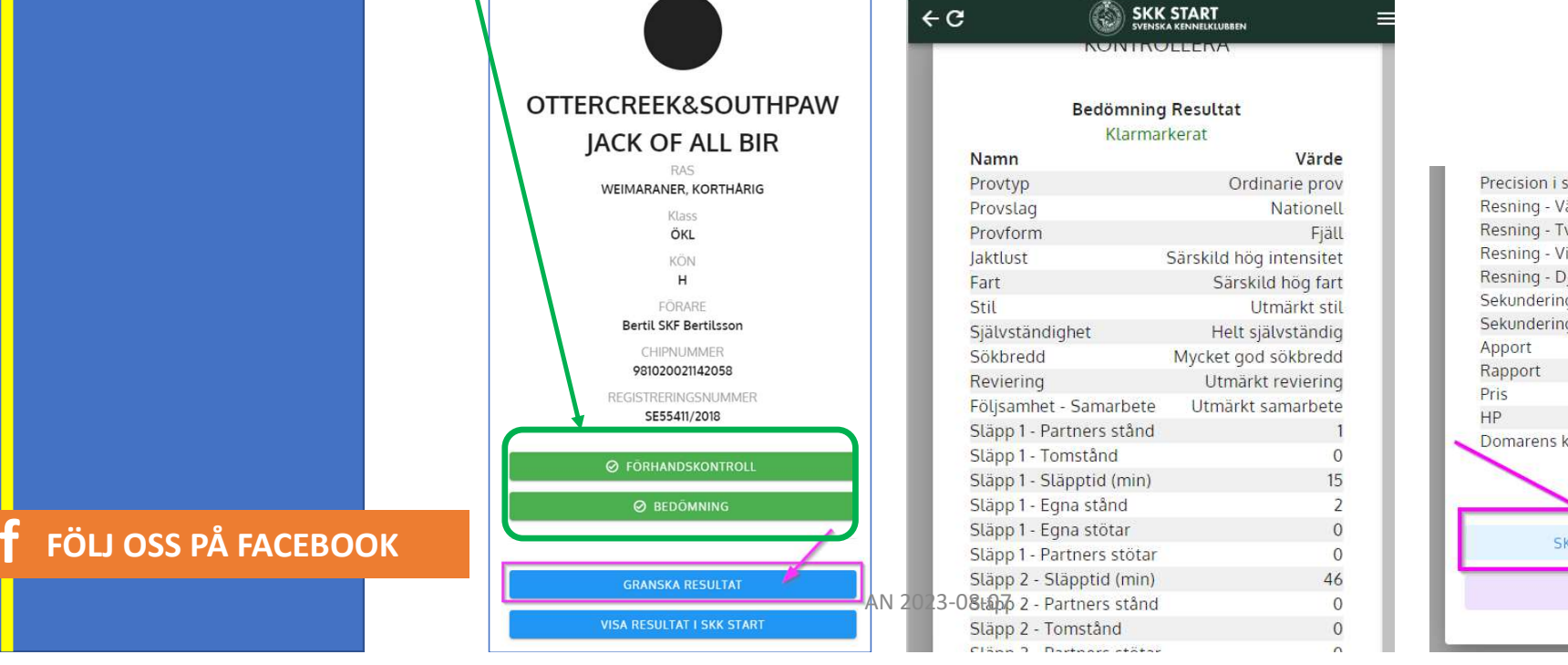

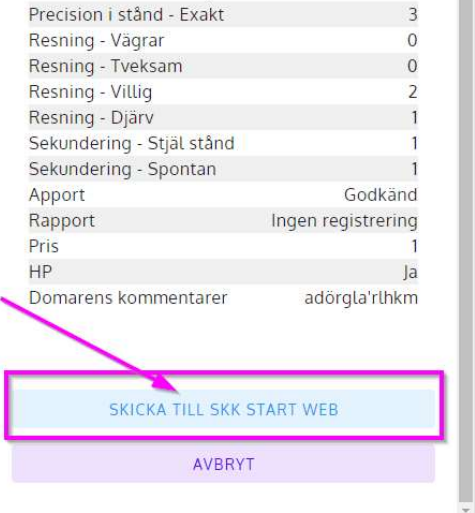

#### Granska på Web:en – TIPS!

- Kör App:en via datorn och var inloggad på Web:en, då kan du kolla allting en sista gång på Web:en genom att klicka på Visa Resultat i SKK Start – då kommer du direkt till Resultat på rätt hund på Web:en
- Eller du kan logga på Web:en och kolla på Resultat och söka fram önskad hund

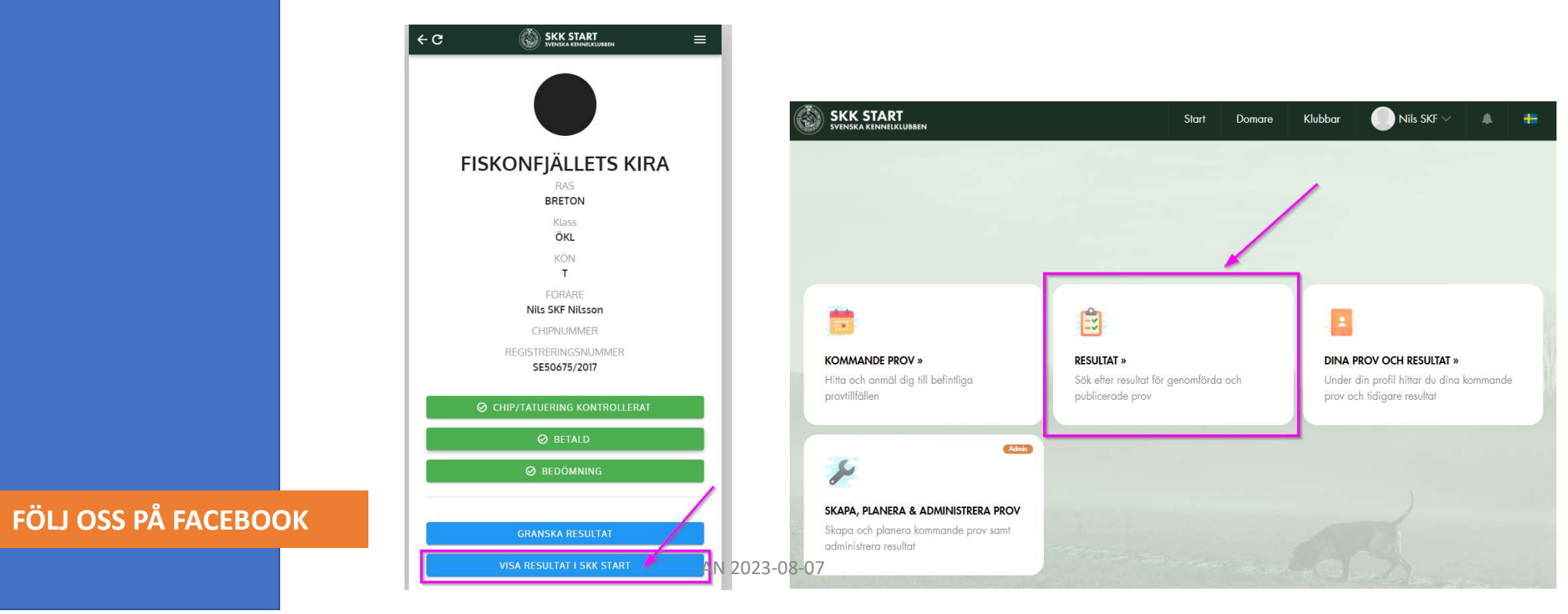

#### Granska på Web:en

- Hunden har nu fått Status Genomförd
- OM du skulle hitta något fel går det rätta i App:en (mobilen eller i datorn)
- Funkar INTE att rätta på Webb:en

#### **f** FÖLJ OSS PÅ FACEBOOK

💮 SKK START Klubbar Start Domare 📀 Planerad Under behandling Geno Publiceror Anmälan < Tillbaka fill provfilfäller Plats Datum Typ SKF - Jaktprov ÖKL / Nationellt / Ordinarie prov 11 mar 2023 TEST Tossåsen / Fjall Anmälningsdatum 2023-03-02 Hund Ras Kön Reg. nr FISKONFJÄLLETS KIRA SE50675/2017 BRETON Tik Förare Telefon E-post Hundens födelsedatum Nils SKF Nilsson +46 70 678 22 83 skfadmin@skkstart.se 2017-08-29 Āgare Lokalklubb/Rasklubb Specialklubb Specialklubb för Kontinentala Fågelhundar Svensk Bretonklubb Medlem i Medlemsummer SBnK 1652536 Fullmäktige för kollegie Domore Kommissarie/provledare LENNART BERGLUND Kjell Lundberg Marie Nylander Berit SKF Beritsson Kommentar Bedömning Klass: ÖKL Pris och Tillägspris Pris Hederspris Cacit **R**-Cacit Nej Nej Ja Beteende Provmoment Mycket god fart Precision i Fart stand Utmärkt samarbete Samarbete Osäke 0 Självständig Helt självständig Något osäker Mycket god stil Exakt

#### Granska på Web:en

- I listan från **Resultat** eller **Kommande Prov/Anmälda** hundar hittar du lätt **Status på alla hundar**. Så du kan kolla att ingen är glömd
- Alla ska ha status Genomförd eller Återbetalad

|                                                                                                    |                                      |                                                      | Start              | Domare                                                     | Klubbar                                                  | Nils SKF ~ | <b>.</b> |                         |
|----------------------------------------------------------------------------------------------------|--------------------------------------|------------------------------------------------------|--------------------|------------------------------------------------------------|----------------------------------------------------------|------------|----------|-------------------------|
|                                                                                                    |                                      |                                                      |                    |                                                            |                                                          |            |          |                         |
| #373 – SKF - JAKTP                                                                                                    | ROV –                                | TEST TO                                              | <b>SSÅSEN</b>      | E.                                                         |                                                          |            | 2023     | -0                      |
| Information Anmälda (Admin                                                                                                | , 01, 01, 01, 01,                    |                                                      |                    |                                                            |                                                          | Admin 🚽    | Anmäl    | di                      |
| Hund, Ras                                                                                                    | Starttid                             | Förare                                               | Klass              | Doman                                                      | e                                                        |            |          | 5                       |
| <b>#373 SKF - JAKTPROV, TEST T</b><br>SKF Svensk Bretonklubb<br>UKL / NKL ej Breton/Weimard                               | <b>OSSÅSEN</b><br>aner / ÖKL         | / EKL / Nati                                         | onellt / Ordinarie | prov / Fjäll/                                              | 8 Anmälda                                                |            | 11 mar 2 | 20                      |
|                                                                                                    |                                      |                                                      |                    |                                                            |                                                          |            |          |                         |
| #700 SUHLEGAN NG BOSSE<br>BRETON<br>Snabbredigero                                                                         | Heldag<br>Mar:11                     | Bertil SKF<br>Bertilsson                             | ÖKL                | LENNA<br>BERGLI<br>Berit SI                                | ART<br>JND<br>KF Beritsson                               |            | G        | non<br>Bet              |
| #700 SUHLEGAN NG BOSSE<br>BRETON<br>✓ Snabbredigero<br>#701 RENSLINGANS HILMA<br>DRENTSCHE PATRIJSHOND<br>✓ Snabbredigero | Heldag<br>Mar:11<br>Heldag<br>Mar:11 | Bertil SKF<br>Bertilsson<br>Bertil SKF<br>Bertilsson | ÖKL                | LENNA<br>BERGLI<br>Berit SI<br>LENNA<br>BERGLI<br>Berit SI | ART<br>JND<br>KF Beritsson<br>ART<br>JND<br>KF Beritsson |            | G        | nor<br>Bet<br>Yan<br>Be |

#### **F**ÖLJ OSS PÅ FACEBOOK

#### Kontakta Provledaren

- När Du registrerat klart alla hundarna i App:en och alla hundar är Skickade till SKK Start webb - har alla hundar fått status Genomförd
- Kontakta Provledaren –

FÖLJ OSS PÅ FACEBOOK

för att informera om att du är klar

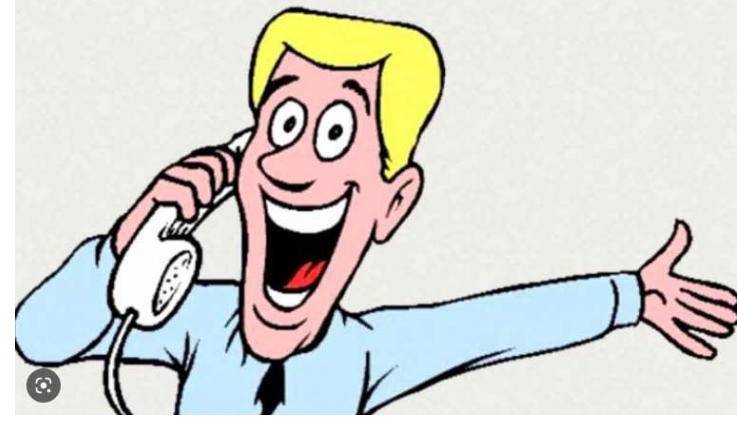

 Provledaren kontrollerar att allting ser OK ut och kontaktar sen aktuell Rasklubbs Jaktprovsansvarig/Jaktprovssekreterare som därefter kontaktar Marie Nylander som Publicerar resultat och skickar för Stambokföring på SKK Hunddata

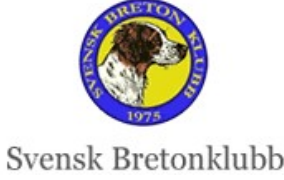

#### **Publicerad och Stambokförd**

- När resultaten är Publicerade
  - Visas de offentligt för alla på SKK Start
  - Hundens Status visas som Publicerad i listan
  - Hunden "försvinner" från Domar-App:en
- OM man upptäcker fel efter att resultat är Publicerade, måsta Provledaren ändra Status till Genomförd. Hunden kommer då tillbaka till App:en där det går att redigera
- Status visas i listan, när resultatet blir registrerat i SKK Hunddata och blir Stambokförd

|       | #736 MENJA<br>BRETON<br>Snabbredigera | Heldag<br>Mar:19 | Josefine<br>Varghult | UKL        | Anders Andersson | Stambokförd<br>Genomfört<br>Obetald |
|-------|---------------------------------------|------------------|----------------------|------------|------------------|-------------------------------------|
| FOLJC |                                       |                  | AN                   | 2023-08-07 |                  |                                     |

# TIPS OM VANLIGA PROBLEM

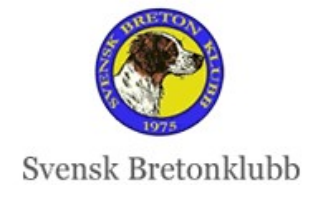

FFOILOSS PA FACEBOOK

#### Håll Domar-app:en uppdaterad!

- Buggfixning sker kontinuerligt precis som med alla andra nya system
- Automatuppdatering ELLER uppdatera Domar-app före användning
- Enklaste sättet att kolla är via AppStore/Google Play
- Om det står ÖPPNA, så har ni senaste versionen
- Står det UPPDATERA, så är det smart att Uppdatera
- OM du vet att de just fixat några buggar, är App:en på Datorn garanterat uppdaterad.
  Men det kan ta ett par dagar före AppStore/Google Play har uppdaterat App:en i mobilen

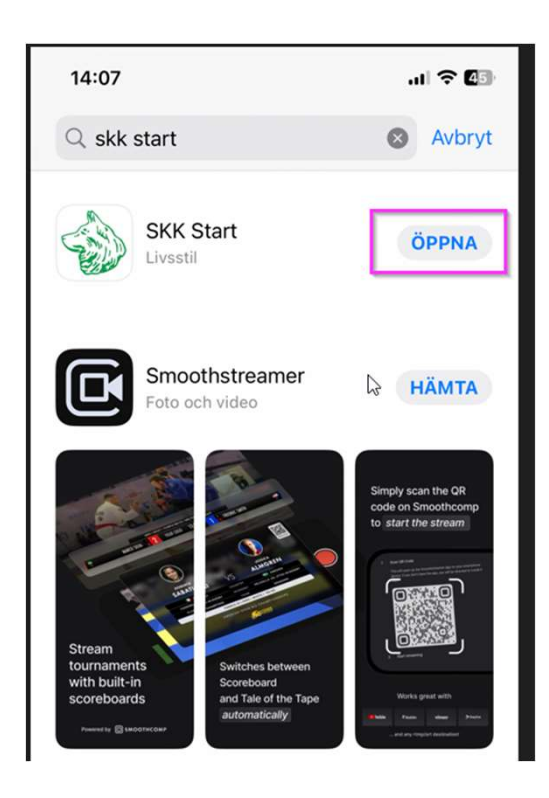

FÖLJ OSS PÅ FACEBOOK

### SÖK-funktionen – hittar inte prov

- Sök-funktionen är flexibel med många val
- OM man fyller i alla rutor, är det stor risk att man skriver en kombination som inte ger träff
- **TIPS!** Fyll ENBART i en eller ett par rutor, som krävs för att få träff på önskat prov
- Om du inte får träff, ladda om sidan och sök på nytt, med färre val KOMMANDE PROV – fungerar bäst att söka i
  - Kom ihåg att bakåtdatera, om ni söker på prov som redan genomförts
- RESULTAT visas för startande först efter att Marie har Publicerat

|                   | Provtillfällen                            |   |                                      |   |
|-------------------|-------------------------------------------|---|--------------------------------------|---|
|                   | Specialklubb för Kontinentala Fågelhundar | • | Svenska Drentsche Patrijshondklubben |   |
|                   | Prov/Tävling                              | * |                                      |   |
|                   | Plats                                     |   | Domare                               |   |
|                   | sidsjö                                    |   | Välj                                 | • |
|                   | Provdatum från                            |   | Provdatum till                       |   |
|                   | 2023-07-28                                |   |                                      |   |
|                   | Prov ID                                   |   |                                      |   |
| LJ OSS PÅ FACEBOC |                                           |   |                                      |   |
|                   | Sök Rensa                                 |   |                                      |   |

lubb

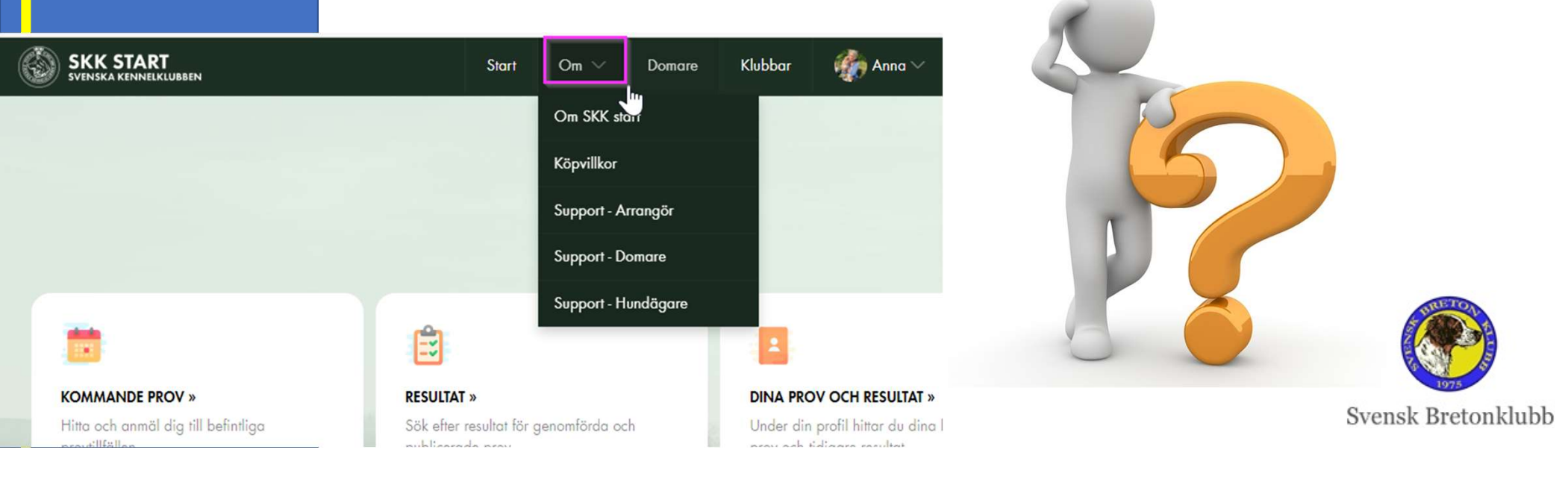

**Support First Line** 

• En ansvarig per Rasklubb

Mer Instruktioner finns HÄR

Second Line: Om den personen inte kan fixa, kontakta mig: <u>anna@ripvidet.se</u>